# Let's get you connected

Technicolor DGA0122 **Router** 

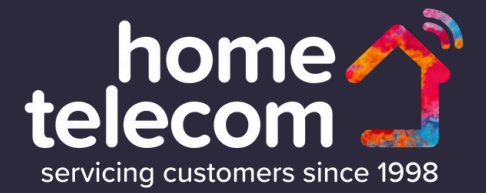

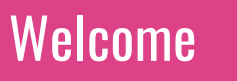

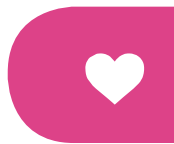

### Welcome to Home Telecom!

Thank you for choosing Home Telecom as your service provider, you've made a great choice.

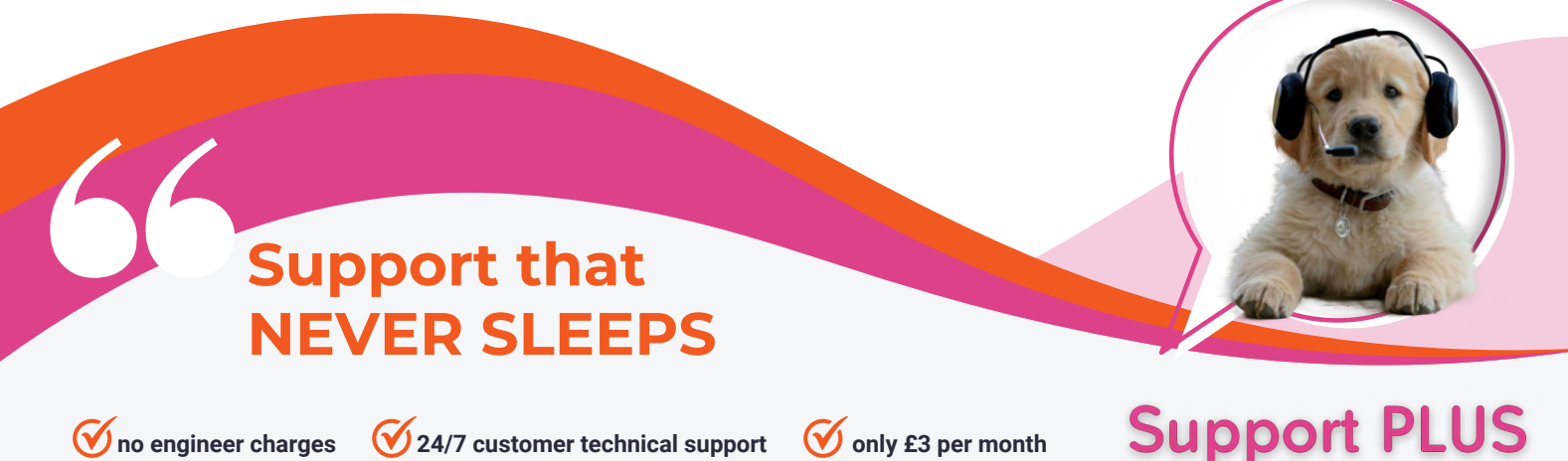

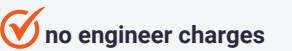

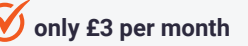

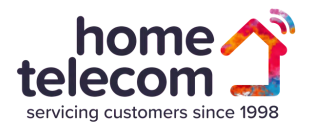

#### **Operations Team**

If you need extra support with your setup or would like to speak with us directly, please do not hesitate to contact our operations team. They can help you with:

- $\checkmark$  Technical queries
- ✓ Support Plus setup
- ✓ Enhanced care
- ✓ Achieving better broadband speed
- $\checkmark$  Any other general enquiries

#### **Opening Hours:**

Mon - Thursday 9am - 5.30pm | Friday 9am - 5pm Saturday 9am - 1pm

#### Call us: 01403 216133

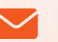

#### E-mail us: customer.care@hometelecom.co.uk

For more technical support question, please visit: https://www.hometelecom.co.uk/faqs/

#### **Video Setup Guide**

We want to provide the quickest and best experience for all our customers. That's why we have created an easy-to-follow online guide that shows you how to get connected. Please scan the QR code below to access the short video guide. Alternatively, you can use the link below. If you need further assistance, please contact our Operations team or visit our Help and Support page.

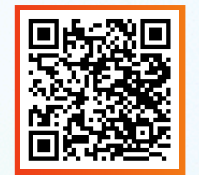

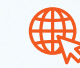

www.hometelecom.co.uk/ broadband\_connection/

#### **Specialist Video Support**

If you're struggling with your set-up, and would like to request a set-up specialist to assist you, we have an application that allows us to access the rear camera of your mobile phone. Don't worry, this is completely secure and we cannot access anything within your mobile. It's very similar to Facetime, or a video call.

This will allow our specialists to see exactly where you are within the process of your router installation and supply you with the assistance you need to get your services working.

If you wish to use this service, simply visit our website 'www.hometelecom.co.uk' and talk with one of our agents via our web chat service. This can be accessed via the "Talk to us Online" button, found at the bottom right of the site.

Once you've opened web chat insert your details and select the option 'Router Set-up Support', one of our agents will then send you an SMS to your mobile number with a link to our service.

3

Now you'll switch over to video , follow the specialists instructions and you will be set-up in no time.

\*Please ensure that you have a strong 4G/5G connection before using this service.

#### What's required ?

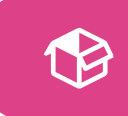

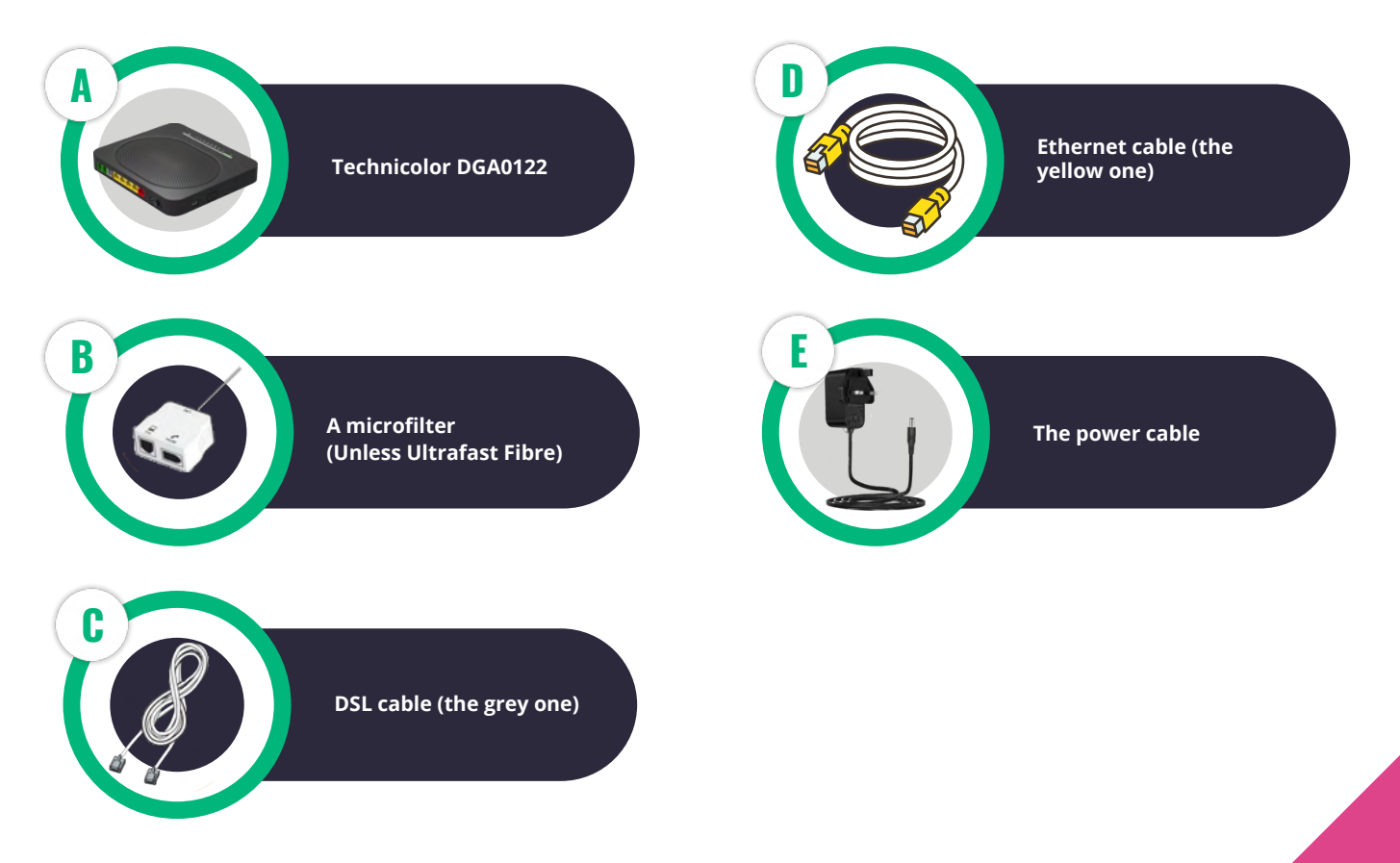

Connections

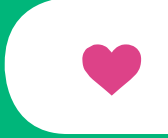

### Let's get you connected

The following guide has been created to assist you with the initial set-up of your Home Telecom service.

Depending on your connection, please review the below and turn to the relevant page.

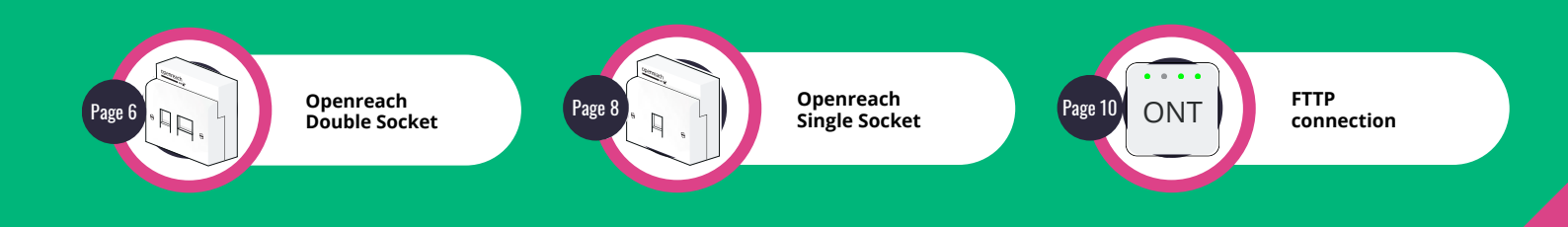

#### **Connecting broadband | Dual Socket**

 $\sim$ 

Please follow this set-up if you have a dual Master Socket.

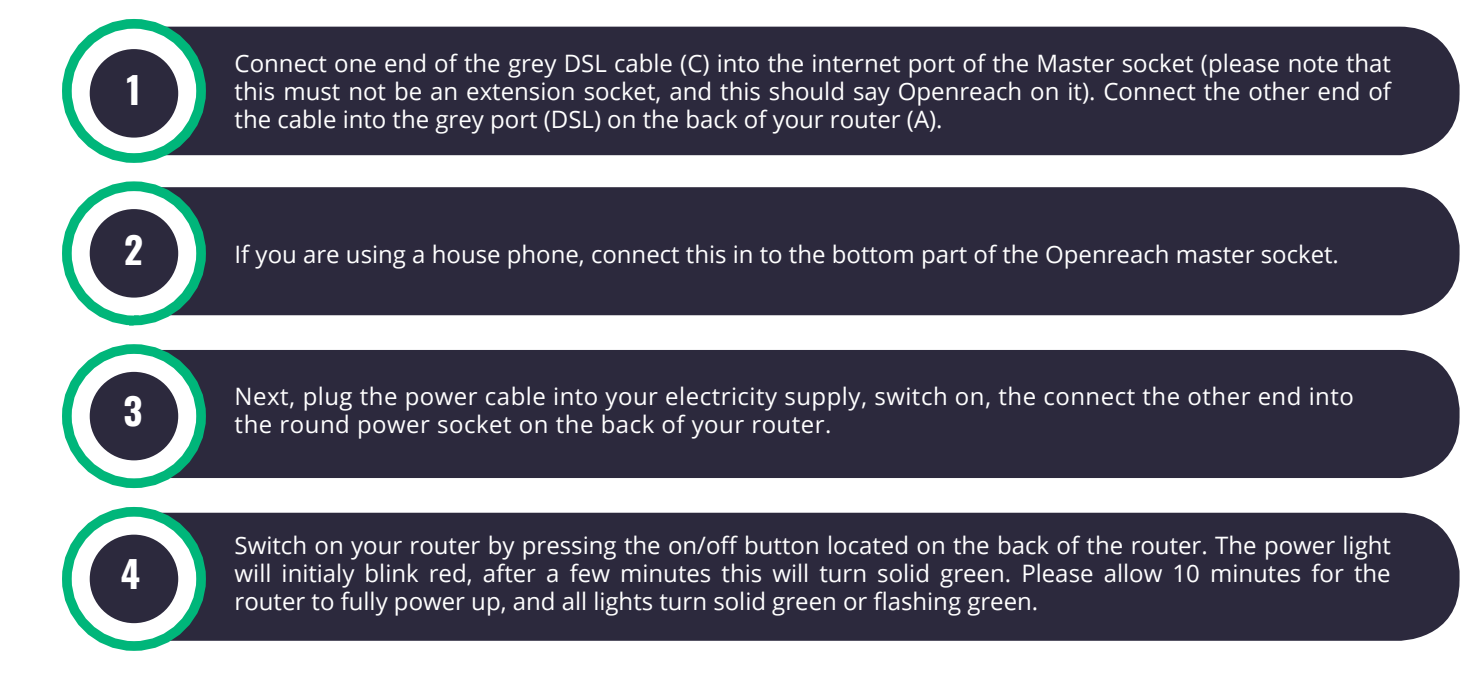

#### **Connecting broadband | Dual Socket**

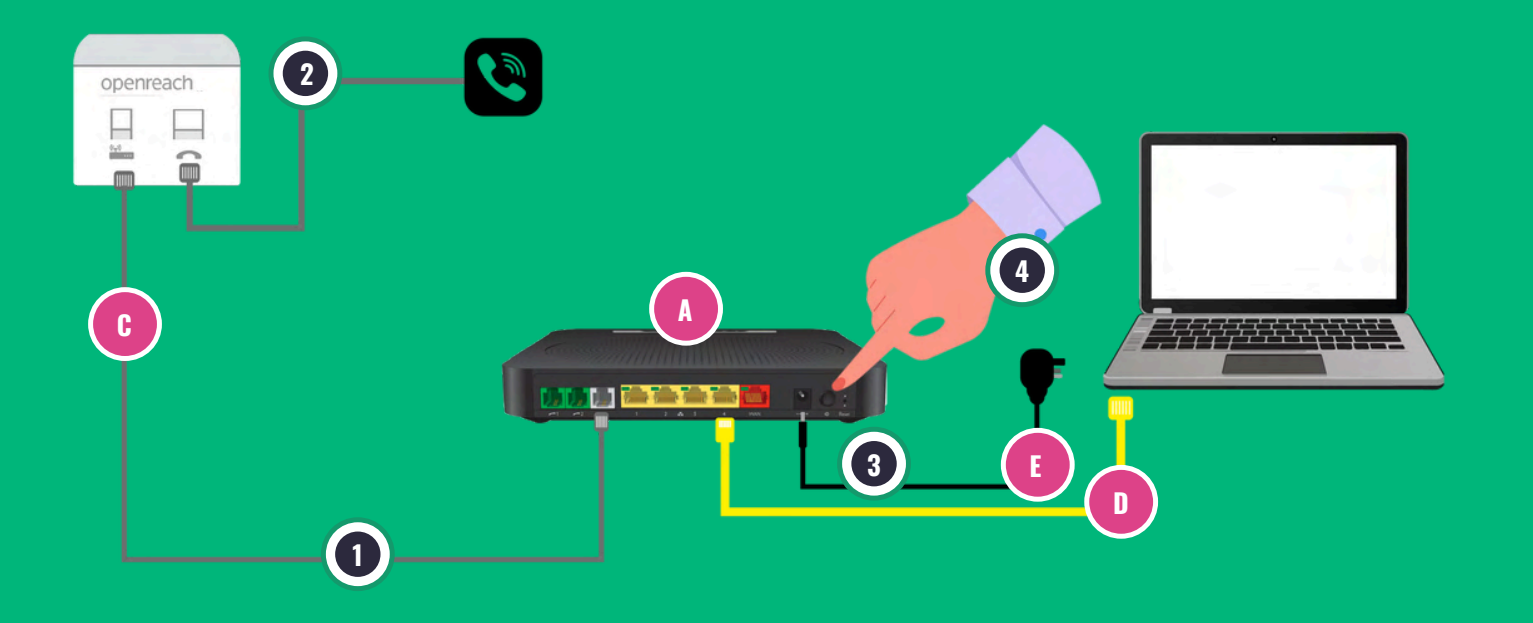

 $\Rightarrow$ 

#### Connecting broadband | Single Socket

#### Please follow this set-up if you have a single Master Socket.

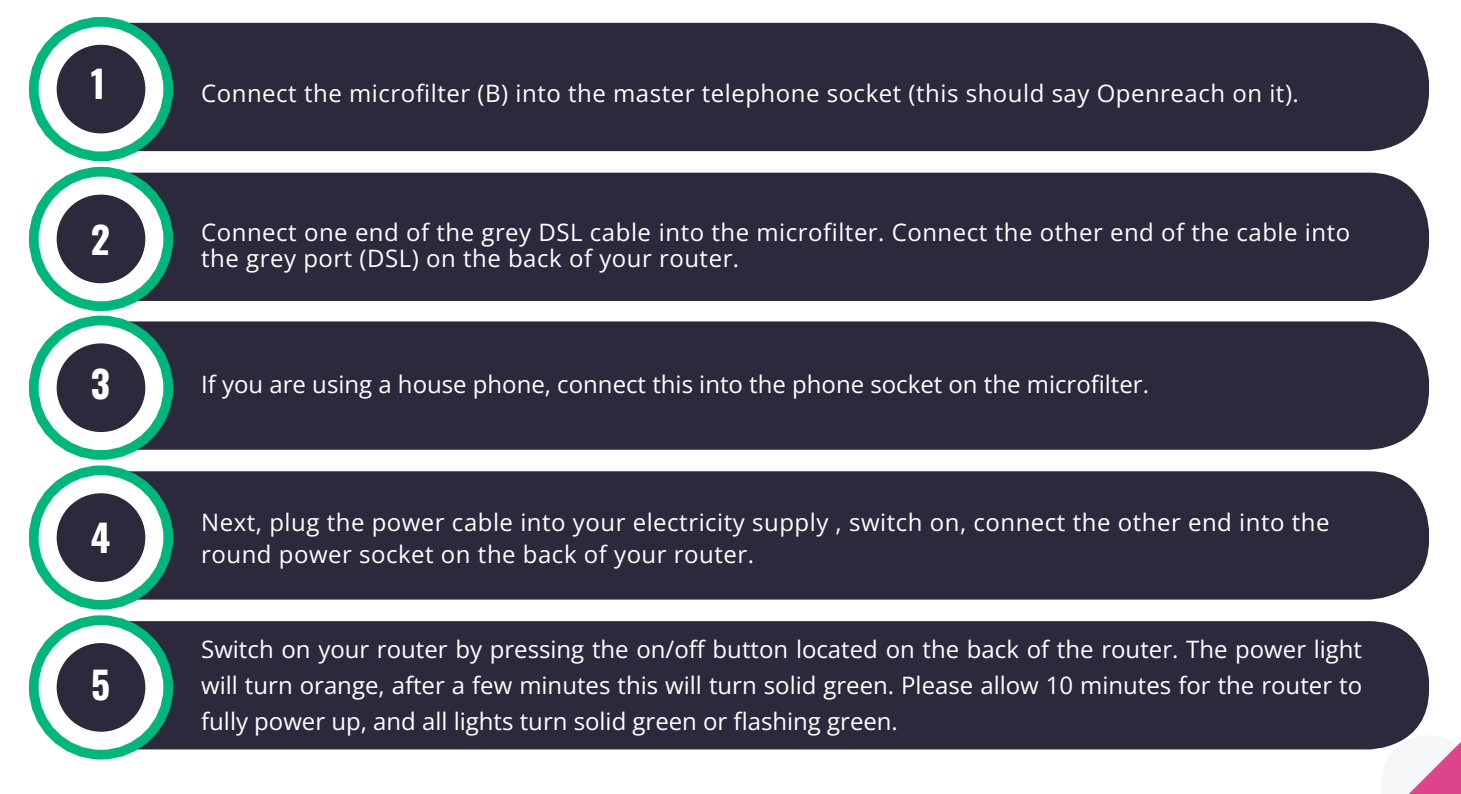

### **Connecting broadband | Single Socket**

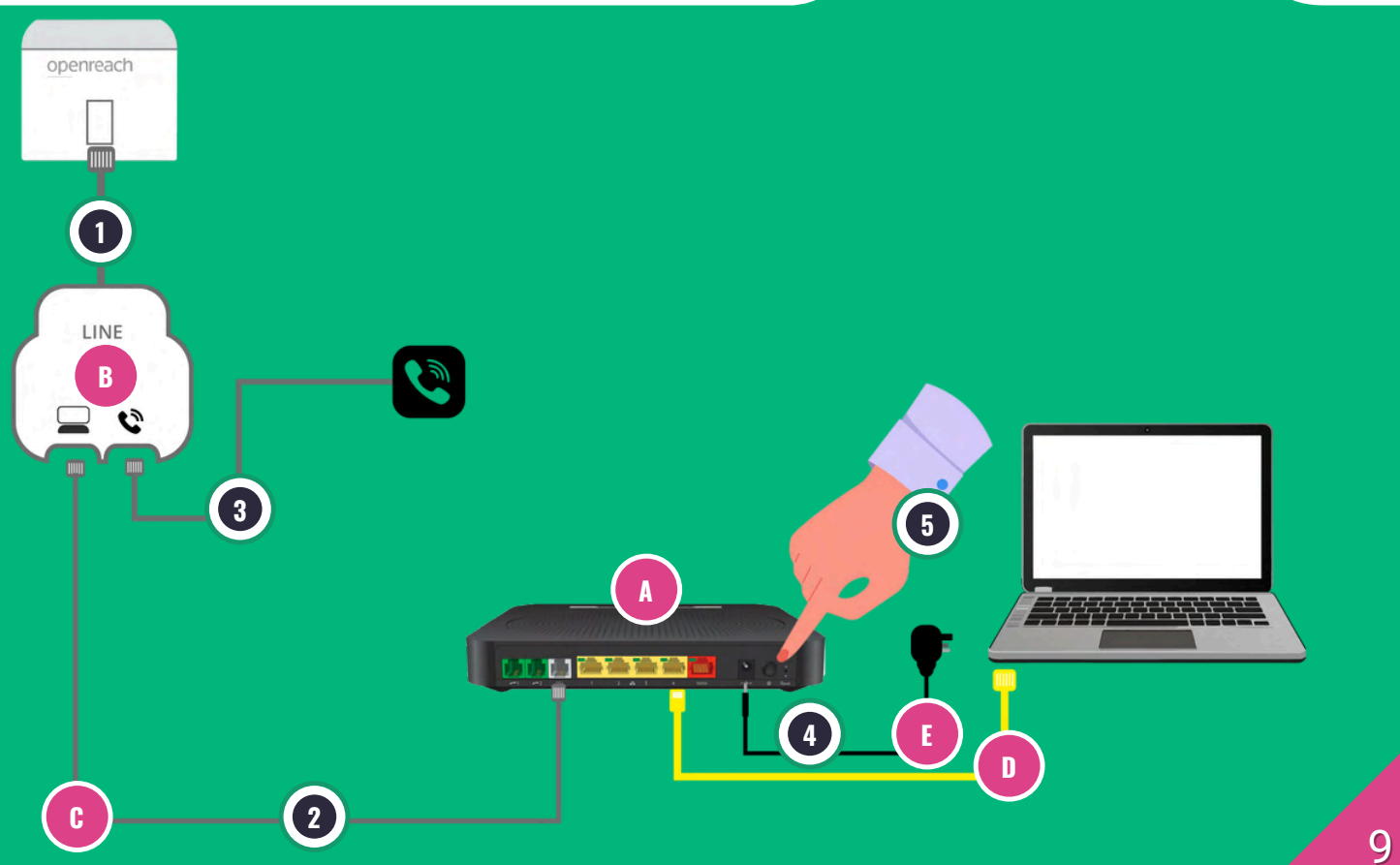

#### Connecting to FTTP

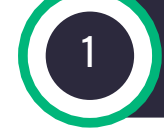

Plug the yellow Ethernet cable into the red port labelled WAN.

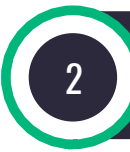

Plug the other end of the Ethernet cable into your port 1 on your Optical Network Terminal (ONT).

### **Connecting to FTTP**

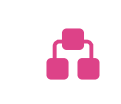

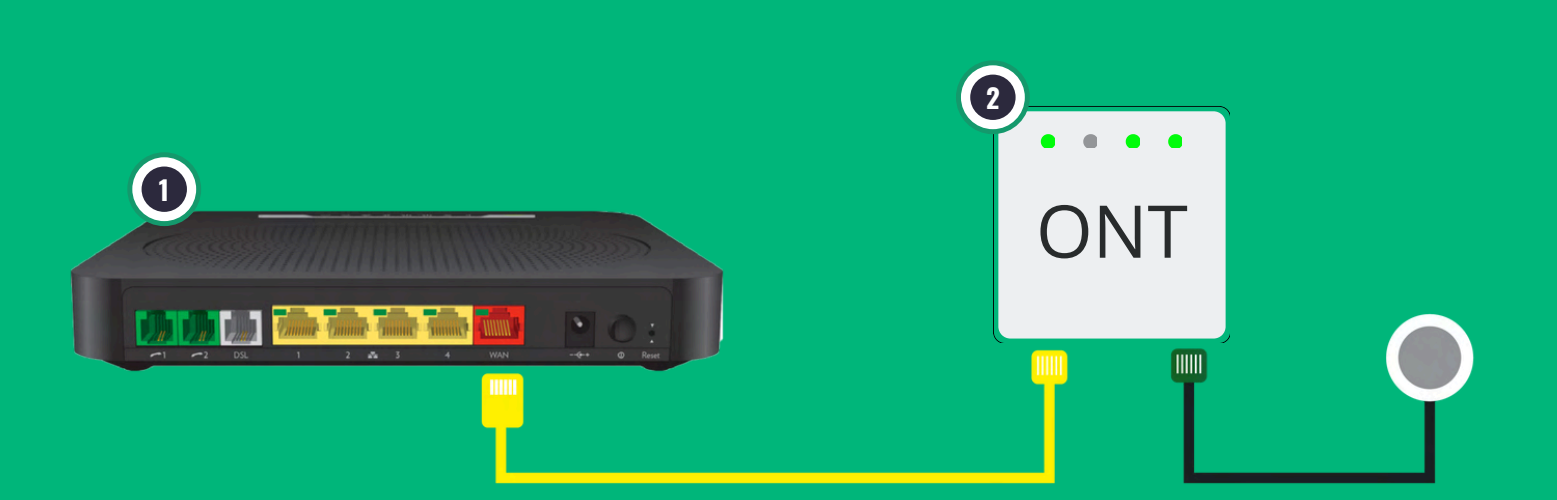

#### Connecting wirelessly

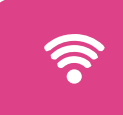

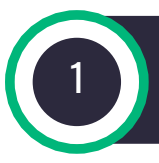

Find your routers Network name / SSID and wireless key (located on the sticker at the bottom of your router).

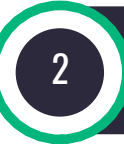

Search for available wireless networks on your chosen device and select the one that matches the Network Name / SSID.

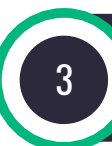

When prompted for the password, input the wireless key into your chosen device and connect.

#### **Connecting wirelessly**

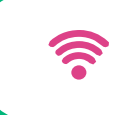

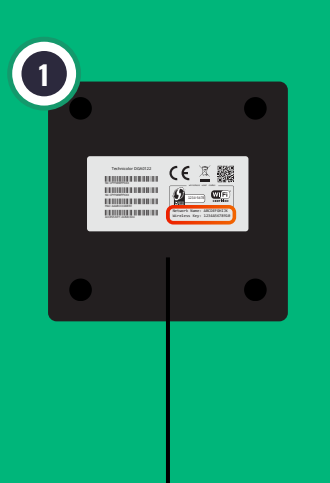

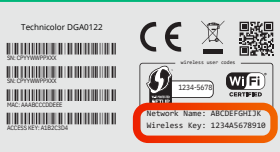

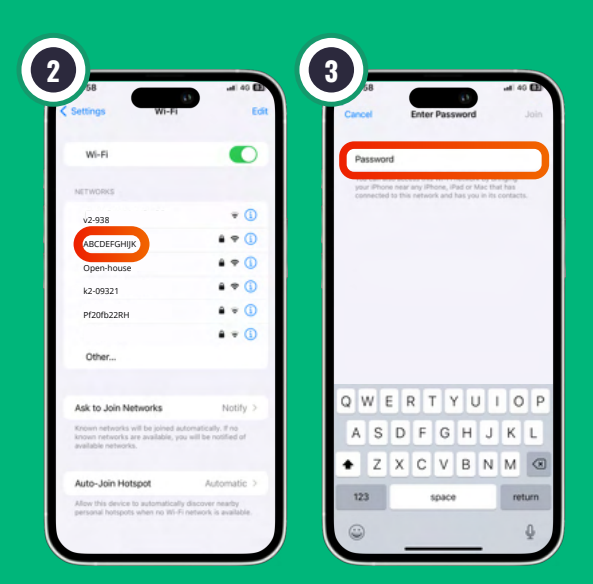

13

#### Connecting via cable

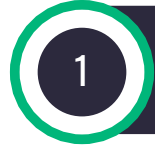

Connect one end of the Ethernet cable (the one with the yellow ends) to one of the yellow ports in the back of your router.

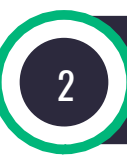

Then connect the other end of this cable into the Ethernet Port on your chosen device (e.g. Desktop PC).

### Connecting via cable

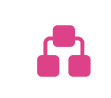

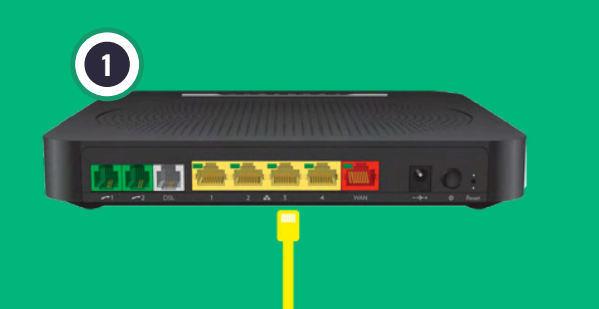

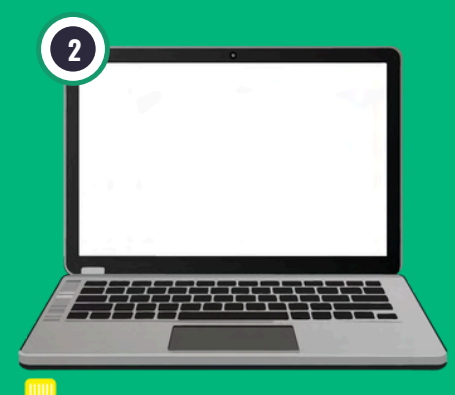

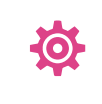

Great news! You are now connected and can start using your fast and reliable broadband immediately!

We will send you a monthly bill and handle your payment automatically by direct debit - it's that easy! You can also access previous bills via our website.

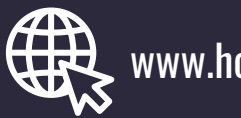

www.hometelecom.co.uk

#### **Bundles & Deals**

### **GO** FULL FIBRE

✓ Speeds up to 1Gig
✓ Supports over 25 devices
✓ Prices from £26/month

ENJOY UNLIMITED BLOCKBUSTER MOVIES AT UNBEATABLE PRICES THROUGH OUR PARTNERSHIP WITH SKY.

FREE Netflix account
350+ channels
300+ box sets

### HOME ENTERTAINMENT

## Recommend a friend and get one month FREE!

We're excited to welcome new members, and we'd love to offer you and your friend a complimentary month of free broadband connection. Spread the word and enjoy seamless connectivity together!

For more details, please visit: https://www.hometelecom.co.uk/recommend\_friend/

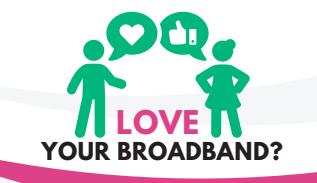

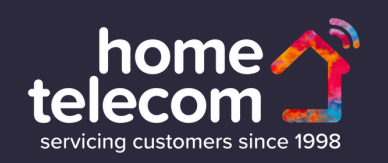

#### **CONTACT US:**

**CALL US:** 01403 216133

**E-MAIL US:** broadbandsupport@hometelecom.co.uk

**VISIT:** www.hometelecom.co.uk

#### **FOLLOW US:**

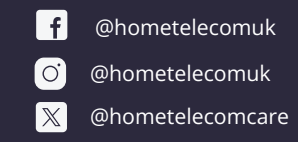